## ■高校野球選手権大会検索システムの使い方

2018年夏の第100回大会の記念事業として、紙で保管されていたスコアシートの記載 内容をデータ化し、そのデータを保存するためのデータベース(DB)システムを構築しまし た。このDBには検索機能も付加しました。

### ■収容したスコアシートの詳細

全国高等学校野球選手権の本大会3000試合以上の公式スコアシートは、朝日新聞社が保 管してきました。これらの歴史的資料を保管・活用するため、100回大会(2018年)の 記念事業として、紙のスコアシートをデータ化し、データベースに収容しました(戦前や終戦 直後の混乱期など一定程度の欠落があります)。

選手名は、大会当時の朝日新聞紙面の表記と朝日新聞出版物、選手資格証明書などを確認 し、最も正しいであろうと判断した氏名にしています。

#### ■DBの3つの機能

#### ①試合経過を追体験できる

各大会のトップページでは、大会の概要を紹介しているほか、1回戦から試合結果を掲載。 さらに簡易スコア(スポーツ新聞によくあるスタイル)も掲載することで、試合の経過を確認 することができます。

### ②各種の検索ができる

大会データ、学校データ、個人データなど、数多くの検索ができます。

### ③公式スコアシートをダウンロードできる

直近の10年分については、公式のスコアシートをダウンロードできます。大会開催期間中 も、各試合の公式スコア発表後、ほどなくスコアシートのPDFがアップロードされますの で、ネット環境があればどこからで閲覧・ダウンロードが可能です。

### 【使い方】

① 検索システム URL: <u>https://www.hsb-db.com/</u>にアクセスします。

|                | 高校野球選手権大会検索システム                                                                                                   |  |
|----------------|----------------------------------------------------------------------------------------------------|--|
| CO.W.          | <ul> <li>・ ログインID</li> <li>・ パスワード</li> <li>・ ログインにより下記の利用規定に同意したものとみなされます<br/>利用規定<br/>収容されているデータについて</li> </ul> |  |
| KOCH KOCH KOCH | ×聞じる ・3 ログイン<br>問合せ先:koyadb@asahi.co                                                                              |  |
|                |                                                                                                    |  |

② ログイン画面が出たら、ID・パスワードを入力します。ID・PWは所属機関のデータ ベース管理責任者にお尋ねください。1つのIDで同時に複数人(同時に4人または10 人。契約内容によって異なります)が同時にアクセスできます。

### ③ トップ画面が開きます。

| # TOP            | Q 記録検索                                                                | │ 連続・全員・毎回記録                                                              | ■ その他                                                             | ው ログアウト                                             | ^ |
|------------------|-----------------------------------------------------------------------|---------------------------------------------------------------------------|-------------------------------------------------------------------|-----------------------------------------------------|---|
| 第100回大会(2018年) 🗸 |                                                                       |                                                                           |                                                                   |                                                     |   |
| 大会概要▲            |                                                                       |                                                                           |                                                                   |                                                     |   |
| 大会概要             | 大阪桐蔭が史上初の2度目の春夏連覇を違成<br>式は、第1回で初勝利を挙げた鳥取西の主将<br>入されたタイプレーク制(13回から)は、2 | 。敗れた金足農は秋田勢103年ぶりの決勝進<br>を筆頭に皆勤15枚の主将の先導で入場行進。<br>試合で制度が適用。星稜 - 済美戦では13回・ | 出だったが、東北塾の全国制覇はまたもな<br>高校野球の歴史を彩った元球児による始時<br>済美の矢野功一郎が史上初の逆転満塁サヨ | らず。皇太子ご夫妻を迎えての開会<br>転が毎日、行われた。今大会から導<br>日ナラ本塁打を放った。 |   |
| 大会期間             | 2018(平成30)年8月5~21日                                                    |                                                                           |                                                                   |                                                     |   |
| 優勝校              | 大阪桐蔭(北大阪)                                                             |                                                                           |                                                                   |                                                     |   |
| 進優勝校             | 金足農(秋田)                                                               |                                                                           |                                                                   |                                                     |   |
| 始球式              | 松井秀喜、中西太、水野雄仁ら18人(毎日レ                                                 | シジェンド始球式と称して実施)                                                           |                                                                   |                                                     |   |
| 選手宣誓             | 中尾雄斗・近江高主将                                                            |                                                                           |                                                                   |                                                     |   |
| 選手宣誓文            | 宣誓。ここ甲子園の舞台で、ブレーされた偉<br>和にしてきた証しです。記念すべき年に野球                          | けな先輩方を誇りに思い、私たちはいま1(<br>ができることに感謝し、最も熱い、本気の夏                              | ) 0 回目の甲子園を迎えようとしています。<br>夏にすることを誓います                             | 甲子園は勇気、希望を与え日本を平                                    | ~ |

トップ画面では、各大会の概要、(スクロールしていくと)出場校一覧、試合結果などがわかります。

試合結果のコーナーの右、ダウンロードのボタンをクリックすると、公式スコアシートをダ ウンロードすることができます(大会期間中も、公式スコア発表後ほどなくアップされる予定 です)。

| 試合成績▼         |      |      |                               |                      |        |                     |
|---------------|------|------|-------------------------------|----------------------|--------|---------------------|
| 日目            | 試合   | 回戦   | 対戦                            | P                    | DF     |                     |
| 第2日<br>8月3日   | 第1試合 | 2回戦  | <u>嘉手納</u> [沖縄] <u>10-3</u>   | 前橋育英 【群馬】            | ダウンロード | 初版 2017/8/8 17:18更新 |
|               | 第1試合 | 準々決勝 | <u>秀岳館</u> [熊本] <u>4-1</u>    | 日南学園 [宮崎]            | ダウンロード | 初版 2017/8/8 17:18更新 |
| 第13日          | 第2試合 | 準々決勝 | <u>明徳義塾</u> [高知] <u>3-0</u>   | <u>鳴門</u> [徳島]       | ダウンロード | 初版 2017/8/8 17:18更新 |
| 8月14日         | 第3試合 | 準々決勝 | <u>北海</u> [南北海道] 7-3          | 聖光学園 [福島]            | ダウンロード | 初版 2017/8/8 17:18更新 |
|               | 第4試合 | 準々決勝 | <u>作新学院</u> [栃木] <u>3-1</u>   | <u>木更津総合</u> [千葉]    | ダウンロード | 初版 2017/8/8 17:18更新 |
| 第14日          | 第1試合 | 準決勝  | <u>横浜</u> [神奈川] 1-4<br>サスペンデッ | <u>秀岳館</u> [熊本]<br>ト |        |                     |
| 8月15日         | 第2試合 | 準決勝  | <u>作新学院</u> [栃木] -<br>中止      | 明徳義塾[高知]             |        |                     |
| 第15日<br>8月16日 | 第1試合 | 決勝   |                               |                      |        |                     |

④ そのほか、画面上にあるタブを使って画面を切り替え、個人記録や学校記録など様々な検索をすることが可能です。

## 【検索の詳細】

## 〇大会概要検索

トップ画面左のプルダウンメニューから、各大会を選択することができます。

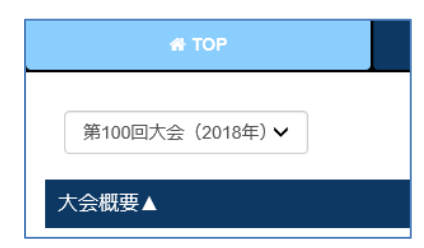

大会概要/大会期間/優勝校/始球式/選手宣誓/総入場者 数/総出場校数/出場校一覧/大会試合成績などを表示。 過去10年のスコアシートはPDFのダウンロードが可能で す。

## <例>第98回大会決勝戦

| 試合表  | 試合データ画面                                                 |                      |       |    |    |    |         |   |    |    |    |    |    |    |    |    |         |    |
|------|---------------------------------------------------------|----------------------|-------|----|----|----|---------|---|----|----|----|----|----|----|----|----|---------|----|
|      |                                                         |                      |       |    |    |    | メッセージ領域 | 或 |    |    |    |    |    |    |    |    |         |    |
| 第98回 | 第98回大会 21日目 2016年08月21日 ◇決勝 ◇甲子國球場 ◇開始13時15分 ◇観衆44,000人 |                      |       |    |    |    |         |   |    |    |    |    |    |    |    |    |         |    |
| ◇試合  | 時間 2時間                                                  | 15分 ◇審判 古川(球)野口、美野、  | 尾崎(墨) |    |    |    |         |   |    |    |    |    |    |    |    |    |         |    |
|      |                                                         |                      |       |    |    |    |         |   |    |    |    |    |    |    |    |    |         |    |
|      |                                                         | チーム                  | 1     |    | 2  | 3  | 4       |   | 5  |    | 6  | 7  |    | 8  |    | 9  | ةt<br>7 |    |
|      |                                                         | 北海                   | 0     |    | 1  | 00 | 0       |   | 0  |    | 0  | 0  |    | 0  |    | 0  | 1       |    |
|      |                                                         |                      |       |    |    |    |         |   |    |    |    |    |    |    |    |    |         |    |
| 作新   | 学院 [栃木]                                                 |                      |       |    |    |    |         |   |    |    |    |    |    |    |    |    |         |    |
|      | 守備                                                      | 選手名                  | 打数    | 得点 | 安打 | 打点 | 通算打率    | 本 | 1  | 2  | 3  | 4  | 1  | 5  | 6  | 7  | 8       | 9  |
| 1    | (遊)                                                     | <u>山本 拳輝</u> (3年=左)  | 4     | 0  | 2  | 2  | .326    | 1 | 四球 |    | 左安 | 右2 |    | HR |    |    | 中飛      |    |
| 2    | (右)                                                     | <u>山ノ井隆雅</u> (3年= 左) | 5     | 0  | 0  | 0  | .327    |   | 遊併 |    | 遊飛 | 中飛 |    |    | 右飛 |    | 右飛      |    |
| 3    | (中)                                                     | <u>小林虎太郎</u> (3年=左)  | 4     | 1  | 0  | 0  | .328    |   | 死球 |    | 遊ゴ | 三振 | 死球 |    | 三振 |    | ニゴ      |    |
| 4    | ()                                                      | <u>入江 大生</u> (3年=右)  | 3     | 1  | 1  | 0  | .329    |   | 三振 |    |    | 四球 | 遊ゴ |    | 左安 |    |         | 遊ゴ |
| 5    | (_)                                                     | <u>藤野 佑介</u> (3年=左)  | 5     | 0  | 1  | 0  | .330    | 2 |    | 中飛 |    | 中2 |    |    | 二直 |    |         | 中飛 |
| 6    | (左)                                                     | <u>碇 大誠</u> (3年=右)   | 1     | 3  | 0  | 0  | .331    |   |    | 三振 |    |    |    | 捕安 |    |    |         |    |
|      | 左                                                       | <u>鈴木 萌斗</u> (2年=左)  | 3     | 1  | 2  | 0  | .332    |   |    |    |    | 四球 |    | 右安 |    | 左2 |         | ニゴ |
| 7    | (三)                                                     | <u>篠崎 高志</u> (3年=左)  | 3     | 1  | 2  | 0  | .333    |   |    | 中安 |    | ーゴ |    | 三振 |    | 投ギ |         |    |
| 8    | (捕)                                                     | <u>鮎ヶ瀬一也</u> (3年=左)  | 4     | 0  | 2  | 2  | .334    |   |    | 左飛 |    | 中安 |    |    |    | 右安 |         |    |
|      | 捕                                                       | <u>仲尾 有矢</u> (3年=左)  | 0     | 0  | 0  | 0  | .335    |   |    |    |    |    |    |    |    |    |         |    |
| 9    | (投)                                                     | <u>今井 達也</u> (3年=右)  | 4     | 0  | 1  | 1  | .336    |   |    |    | 三振 | 右安 |    | 三振 |    | 二併 |         |    |
|      |                                                         | .≣t                  | 36    | 7  | 11 | 5  | .337    | 5 |    |    |    |    |    |    |    |    |         |    |

### 〇記録検索

次のステップごとに選択して絞り込み検索できます。

第1ステップ 大会/イニング/選手/チーム/都道府県/監督 第2ステップ 通算/大会ごと/日ごと/試合ごと/イニングごと 第3ステップ 打撃/投手/勝敗/試合情報

さらに「絞込条件」を使い、完全試合/ノーヒットノーラン/延長あり、なし/コールドゲーム/サヨナラ試合などで絞り込むこともできます。

<例>選手の打撃ランキングが知りたい

①「選手」を選択 →②「通算」を選択 →③「打撃」を選択 →④「検索」ボタンをクリック

|                     | 👫 TOP                                                                                                    | Q 記録検索                                                             |                                         |                                    |                                   |                                 |                                  | Щ                       | <b>L続・</b> ≦                 | è員・毎回                   | 記録                              |                         |                                 |                          | <b>B</b> 7               | その他                             |                       |                          |                                                                                                  |                             | •                              | グアウ                            | Þ                                         |                                   |                                 |                           |
|---------------------|----------------------------------------------------------------------------------------------------|--------------------------------------------------------------------|-----------------------------------------|------------------------------------|-----------------------------------|---------------------------------|----------------------------------|-------------------------|------------------------------|-------------------------|---------------------------------|-------------------------|---------------------------------|--------------------------|--------------------------|---------------------------------|-----------------------|--------------------------|--------------------------------------------------------------------------------------------------|-----------------------------|--------------------------------|--------------------------------|-------------------------------------------|-----------------------------------|---------------------------------|---------------------------|
| _                   | Q. 検索条件                                                                                                    |                                                                    |                                         |                                    |                                   |                                 |                                  |                         |                              | 1                       | 1                               | )                       |                                 |                          | -                        |                                 |                       |                          |                                                                                                  |                             |                                |                                |                                           |                                   |                                 |                           |
|                     | 大会                                                                                                    |                                                                    |                                         | 両チー.                               | ム合計                               |                                 |                                  | イ:                      | ニング                          | (                       | $\left( \right)$                | ;                       | 選手                              | >                        |                          | チー                              | Ŀ                     |                          |                                                                                                  | 都道                          | 首府県                            |                                |                                           |                                   | 監督                              |                           |
| 2                   | 通算                                                                                                    | $\supset$                                                          |                                         | 大会                                 | ごと                                |                                 |                                  | E                       | ごと                           |                         |                                 |                         |                                 |                          |                          | 試合。                             | ₹Ł                    |                          |                                                                                                  |                             |                                |                                |                                           | イニ                                | ングご                             | ٤                         |
| <u>_</u>            | $\sim$                                                                                                    | $\leq$                                                             | 全期                                      | 間                                  |                                   | ~                               | 全                                | 期間                      |                              | ~                       | 全部                              | 武合                      |                                 |                          |                          |                                 |                       |                          |                                                                                                  |                             |                                | ~                              | 全~                                        | イニン                               | グ                               | ~                         |
| ×                   | 打擊                                                                                                    | >                                                                  |                                         | 投                                  | €                                 |                                 |                                  | A                       | 勝敗                           |                         |                                 | 試                       | 合情報                             |                          |                          |                                 |                       | 絞                        | 込条件1                                                                                             |                             |                                | •                              | 絞込                                        | 条件2                               |                                 | ~                         |
| €<br>€              | 検索                                                                                                    |                                                                    |                                         |                                    |                                   |                                 | <u>×</u> :                       | ソー                      | - ト                          | もで                      | き                               | ま                       | す (                             | 例                        | :「徉                      | 导点                              | ĩ                     | が                        | 多し                                                                                               | 顺                           | i)                             | 第100回                          | ]大会約                                      | 冬了時;                              | Ļ.                              |                           |
| 检索的                 |                                                                                                    |                                                                    |                                         |                                    |                                   |                                 |                                  |                         |                              |                         |                                 |                         |                                 |                          |                          |                                 |                       |                          | <u> </u>                                                                                         |                             | ./                             |                                |                                           |                                   |                                 |                           |
| 0010                | 条件:選手 - 通                                                                                                    | 算 - 打撃 -                                                           | 試合数                                     | の降順                                |                                   | /                               |                                  |                         |                              |                         |                                 |                         |                                 |                          | ,                        |                                 |                       |                          |                                                                                                  |                             |                                |                                |                                           |                                   |                                 |                           |
| 順位                  | 条件:選手 - 通<br>選手名                                                                                                    | 算 - 打撃 -<br>試合数▼                                                   | 試合数<br>試合                               | の降順<br>打席数                         | Ŧī#                               | 得点                              | 安打                               | 二塁打                     | 三塁打                          | 本塁打                     | 打点                              | 四球                      | 故意四球                            | 死球                       | 四死球                      | 三振                              | 儀打                    | 儀飛                       | 橫打飛                                                                                              | 盗塁                          | 盗塁死                            | 併殺打                            | 打率                                        | 塁打                                | 残塁                              | УПНR                      |
| 順位<br>1             | 条件:選手-通<br>選手名<br><u>桑田 真澄</u>                                                                                                    | 算 - 打撃 -<br>試合数▼<br>17                                             | 試合数<br>試合<br>17                         | の降順<br>打席数<br>71                   | 打数<br>66                          | 得点                              | <b>安打</b><br>25                  | 二塁打<br>8                | 三 <b>塁打</b><br>1             | 本塁打<br>4                | <b>打点</b><br>19                 | 四球<br>3                 | 故意四球<br>1                       | 死球<br>0                  | 四死球<br>3                 | 三振<br>3                         | 儀打<br>1               | (橫飛<br>1                 | 支<br>1<br>1<br>1<br>1<br>1<br>1<br>1<br>1<br>1<br>1<br>1<br>1<br>1<br>1<br>1<br>1<br>1<br>1<br>1 | 盗塁<br>1                     | 2<br>盗塁死<br>0                  | 併殺打<br>0                       | <b>打率</b><br>.379                         | 塁打<br>47                          | <u>残塁</u><br>16                 | У <b>ПНR</b><br>1         |
| 順位<br>1             | 条件:選手-通<br>選手名<br><u>桑田 真澄</u><br><u>清原 和博</u>                                                                                                    | 算 - 打撃 -<br>試合数▼<br>17<br>17                                       | 試合数<br>試合<br>17<br>17                   | の降順<br>打席数<br>71<br>78             | 打変<br>66<br>60                    | 得点<br>16<br>25                  | <b>安打</b><br>25<br>27            | 二塁打<br>8<br>5           | 三塁打<br>1<br>1                | <b>本塁打</b><br>4<br>9    | <b>打点</b><br>19<br>20           | 四球<br>3<br>14           | <b>故意四球</b><br>1<br>1           | <b>死球</b><br>0<br>3      | 四死球<br>3<br>17           | 三振<br>3<br>9                    | 橫打<br>1<br>1          | 積飛<br>1<br>0             | <b>様打飛</b><br>2<br>1                                                                             | 盗塁<br>1<br>5                | <b>盗塁死</b><br>0<br>1           | <b>併殺打</b><br>0<br>1           | <b>打率</b><br>.379<br>.450                 | <b>塁打</b><br>47<br>61             | <b>残塁</b><br>16<br>19           | <b>ソロHR</b><br>1<br>5     |
| 順位<br>1<br>3        | <ul> <li>案件:選手-通</li> <li>選手名</li> <li>桑田 真澄</li> <li>清原 和i博</li> <li>田島 豊次郎</li> </ul>                                                                                                    | <b>算 - 打琴 -</b><br>試合数▼<br>17<br>17<br>14                          | 試合数<br>試合<br>17<br>17<br>14             | の降順<br>打席数<br>71<br>78             | <b>打数</b><br>66<br>60             | <b>得点</b><br>46<br>25           | <b>安打</b><br>25<br>27            | 二型打<br>8<br>5           | 三塁打<br>1<br>1                | <b>本型打</b><br>4<br>9    | <b>打点</b><br>19<br>20           | 四球<br>3<br>14           | <b>故意四球</b><br>1<br>1           | <b>死球</b><br>0<br>3      | 四死球<br>3<br>17           | 三振<br>3<br>9                    | 橫打<br>1<br>1          | <b>橫飛</b><br>1<br>0      | <b>辕</b> 打飛<br>2<br>1                                                                            | 盗壁<br>1<br>5<br>2           | 盗塁死<br>0<br>1                  | <b>併殺打</b><br>0<br>1           | <b>打率</b><br>.379<br>.450                 | <b>塁打</b><br>47<br>61             | <b>残塁</b><br>16<br>19           | <b>УПН</b><br>1<br>5      |
| <b>順位</b><br>1<br>3 | <ul> <li>案件:選手-通</li> <li>選手名</li> <li><u>愛田 真澄</u></li> <li><u>清原 和博</u></li> <li><u>田島 豊次郎</u></li> <li>吉田 正男</li> </ul>                                                                                                    | <b>〕 - 打琴 -</b><br><b>〕 二 行琴 -</b><br>17<br>17<br>14<br>14         | 試合数<br>試合<br>17<br>17<br>14<br>14       | の降順<br>打席数<br>71<br>78<br>63       | <b>打</b> ず<br>66<br>60<br>57      | <b>得点</b><br>15<br>25<br>6      | <b>安打</b><br>25<br>27<br>7       | 二型打<br>8<br>5<br>1      | <u>三塁打</u><br>1<br>1<br>1    | 本塁打<br>4<br>9<br>0      | <b>打点</b><br>19<br>20<br>4      | 四球<br>3<br>14<br>5      | <b>故意四球</b><br>1<br>1           | <b>死球</b><br>0<br>3      | 四死球<br>3<br>17<br>6      | <b>三振</b><br>3<br>9             | <b>帳打</b><br>1<br>1   | <b>様飛</b><br>1<br>0<br>0 | <b>辕打飛</b><br>2<br>1<br>0                                                                        | 為壁<br>1<br>5<br>2<br>1      | <u>恣望死</u><br>0<br>1<br>0      | <b>併殺打</b><br>0<br>1<br>2      | <b>打</b> 率<br>.379<br>.450<br>.123        | <b>塁打</b><br>47<br>61             | <del>残望</del><br>16<br>19<br>11 | <b>УПН</b><br>1<br>5<br>0 |
| <b>順位</b><br>1<br>3 | 第二       第二       第二 <t< td=""><td><b>賞 - 打琴 -</b><br/><b>試合数▼</b><br/>17<br/>17<br/>14<br/>14<br/>14<br/>14</td><td>試合数<br/>試合<br/>17<br/>17<br/>14<br/>14<br/>14</td><td>の降順<br/>打席数<br/>71<br/>78<br/>63<br/>64</td><td><b>1]</b><br/>66<br/>60<br/>57<br/>48</td><td><b>得点</b><br/>15<br/>25<br/>6<br/>9</td><td><b>安打</b><br/>25<br/>27<br/>7<br/>10</td><td>二塁打<br/>8<br/>5<br/>1<br/>0</td><td>三塁打<br/>1<br/>1<br/>1<br/>1<br/>0</td><td>本塁打<br/>4<br/>9<br/>0<br/>0</td><td><b>打点</b><br/>19<br/>20<br/>4<br/>9</td><td>四球<br/>3<br/>14<br/>5<br/>8</td><td><b>故意四球</b><br/>1<br/>1<br/>0<br/>0</td><td><b>死球</b><br/>0<br/>3<br/>1</td><td>四死球<br/>3<br/>17<br/>6<br/>8</td><td><b>Ξ</b>#⊼<br/>3<br/>9<br/>4<br/>4</td><td>1<br/>1<br/>1<br/>0<br/>7</td><td>1<br/>1<br/>0<br/>0<br/>1</td><td><b>橫打飛</b><br/>2<br/>1<br/>0<br/>8</td><td>法型<br/>1<br/>5<br/>2<br/>1<br/>4</td><td><u>盗望死</u><br/>0<br/>1<br/>0<br/>2</td><td><b>併殺打</b><br/>0<br/>1<br/>2<br/>0</td><td><b>打率</b><br/>.379<br/>.450<br/>.123<br/>.208</td><td><b>塁打</b><br/>47<br/>61<br/>10<br/>10</td><td>残塁<br/>16<br/>19<br/>11<br/>11</td><td><b>VEHR</b> 1 5 0 0</td></t<> | <b>賞 - 打琴 -</b><br><b>試合数▼</b><br>17<br>17<br>14<br>14<br>14<br>14 | 試合数<br>試合<br>17<br>17<br>14<br>14<br>14 | の降順<br>打席数<br>71<br>78<br>63<br>64 | <b>1]</b><br>66<br>60<br>57<br>48 | <b>得点</b><br>15<br>25<br>6<br>9 | <b>安打</b><br>25<br>27<br>7<br>10 | 二塁打<br>8<br>5<br>1<br>0 | 三塁打<br>1<br>1<br>1<br>1<br>0 | 本塁打<br>4<br>9<br>0<br>0 | <b>打点</b><br>19<br>20<br>4<br>9 | 四球<br>3<br>14<br>5<br>8 | <b>故意四球</b><br>1<br>1<br>0<br>0 | <b>死球</b><br>0<br>3<br>1 | 四死球<br>3<br>17<br>6<br>8 | <b>Ξ</b> #⊼<br>3<br>9<br>4<br>4 | 1<br>1<br>1<br>0<br>7 | 1<br>1<br>0<br>0<br>1    | <b>橫打飛</b><br>2<br>1<br>0<br>8                                                                   | 法型<br>1<br>5<br>2<br>1<br>4 | <u>盗望死</u><br>0<br>1<br>0<br>2 | <b>併殺打</b><br>0<br>1<br>2<br>0 | <b>打率</b><br>.379<br>.450<br>.123<br>.208 | <b>塁打</b><br>47<br>61<br>10<br>10 | 残塁<br>16<br>19<br>11<br>11      | <b>VEHR</b> 1 5 0 0       |

### ○連続・全員・毎回記録検索

連続(個人・チーム)本塁打、安打、得点、奪三振など/全員安打、得点など/毎回安打、 得点、与四死球など

|    | # TOP                   | Q 記録検索    |     | ▲連続・         | 全員・毎回記録          | ■ その他                  | ው ወグアウト |  |  |
|----|-------------------------|-----------|-----|--------------|------------------|------------------------|---------|--|--|
|    |                         |           |     |              | ▲個人              | ₩ <i>∓−</i> ⊿          | ■その他    |  |  |
| 項目 | 項目2                     | 項目2 大会 記録 |     | 選手           | 学校               |                        | 詳細結果    |  |  |
|    | 本塁打(連続試                 | 合) 第99回   | 3試合 | <u>中村 奨成</u> | 広陸 [広島]          | <u>対 中京大中京、対 秀岳館</u> 、 | 対 聖光学院  |  |  |
|    | 本塁打(連続打                 | 席) 第100回  | 2打席 | 安井太規         | 愛工大名重 [西愛知]      | 対白山の8回、対報徳学園の          | の4回     |  |  |
|    | 本塁打(連続打                 | 数) 第66回   | 3打数 | 清原 和博        | <u>PL学園</u> [大阪] | <u>対 享栄</u> の3回、6回、9回  |         |  |  |
|    | 三塁打(連続試                 | 合) 第92回   | 3試合 | 渡辺政孝         | 九州学院 [熊本]        | <u>対 松本工、対 山形中央、</u> 茨 | 鹿児島実    |  |  |
|    | <u>三塁打(連続打席)</u> 第21回 : |           | 3打席 | 酒澤 政雄        | <u>育英商</u> [兵庫]  | <u>対甲府中</u> の4回、5回、7回  |         |  |  |

## ○その他検索

通算記録/雨天/延長試合を検索できます。

| <del>#</del> тор |       |       |        | Q 記録検索 | │ 連続・全員 | ・毎回記録       |            | ₽ その他      | ው ወグアウト       | ~ |
|------------------|-------|-------|--------|--------|---------|-------------|------------|------------|---------------|---|
|                  |       |       |        |        |         | <b>日</b> 通算 | 記録         | <b>今</b> 雨 | ■ 延長試合        |   |
| 本塁打              | T     | ~     |        |        |         |             |            |            |               |   |
| 本塁打              |       |       |        |        |         |             |            |            |               |   |
| No.              | 大会    | 1     | 年度     | 日付     | 選手名     |             | 学校名        |            | 対戦相手          |   |
| 1648             | 第100回 | 2018年 | (平成30) | 8月21日  | 根尾 昂    | Ż           | 【阪桐蔭 【北大阪】 |            | 対 金足農         |   |
| 1647             | 第100回 | 2018年 | (平成30) | 8月21日  | 宫崎 仁斗   | 之           | 【阪桐蔭 [北大阪] |            | <u>対 金足農</u>  |   |
| 1646             | 第100回 | 2018年 | (平成30) | 8月18日  | 石川 瑞貴   | 大           | 、阪桐蔭 [北大阪] |            | <u>対 浦和学院</u> |   |
| 1645             | 第100回 | 2018年 | (平成30) | 8月18日  | 藤原 恭大   | 之           | 、阪桐蔭 [北大阪] |            | <u>対 浦和学院</u> |   |
| 1644             | 第100回 | 2018年 | (平成30) | 8月18日  | 藤原 恭大   | 大           | 、阪桐蔭 [北大阪] |            | <u>対 浦和学院</u> |   |

# 【終了するとき】

右上の「ログアウト」ボタンを押して終了してください。

## ■データは大会期間中も積み上げ

データは都度、積み上げられます。大会期間中も前日までの記録を検索することができます。

日本高等学校野球連盟、朝日新聞社 (2019年4月)